## 2.10 Existing User Perform Change Challenge Response Questions and Answers

Existing user login to IDSS to IDSS and change challenge response question and answer.

2.10.1 Event Handling - Success Case

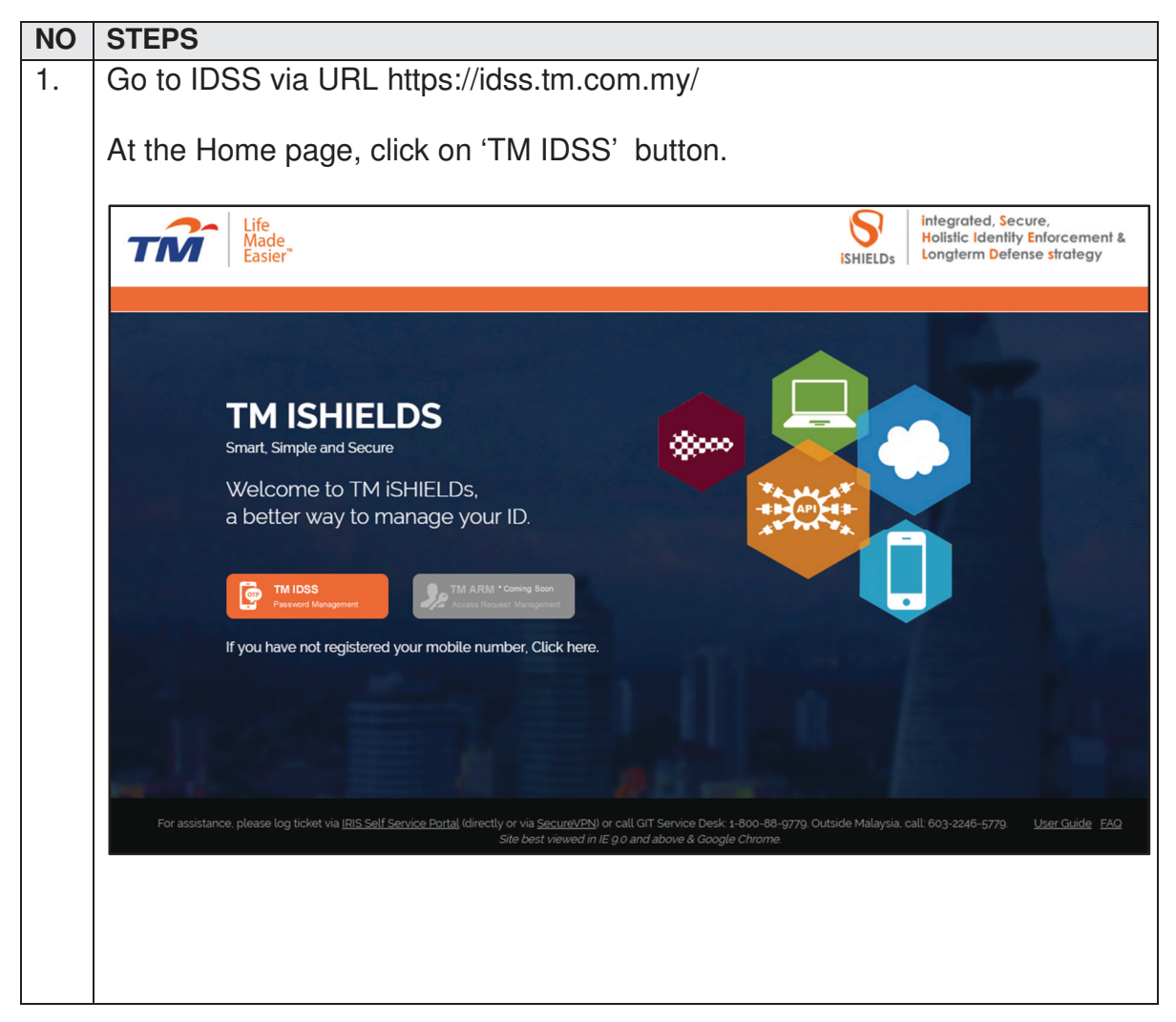

| TM GIT        | User Guidelines – Phase 2 | TF6.3      |          |       |
|---------------|---------------------------|------------|----------|-------|
| Owner:        | Approved By:              | Date:      | Version: | Page: |
| Chang Yen Lan | Zahratullaili Haji Ali    | 2017-03-17 | 1.0      | 211   |

| 2. I | n the 'Log In' page, enter user Log                             | in ID then click on 'Next' button.                                                                                                    |
|------|-----------------------------------------------------------------|----------------------------------------------------------------------------------------------------|
|      | Log In                                                          |                                                                                                    |
|      | Login ID : TM98114                                              | Need help to log in?                                                                                                    |
|      | Next                                                            | There are several reasons you might not be able to log in.<br>Check below for more information and possible solutions.                         |
|      | First time user?<br>Enroll now >>                               | Get Assistance!                                                                                                    |
|      |                                                                 |                                                                                                    |
| 3. \ | /erify user login ID before entering                            | password. Click on 'Login' button.                                                                                                    |
|      | Log In                                                          |                                                                                                    |
|      | Ó                                                               | Need help to log in?<br>There are several reasons you might not be able to log in.<br>Check below for more information and possible solutions. |
|      | Mango<br>If this is not your Personal Passphrase, do not login. | Get Assistance!                                                                                                    |
|      | Login ID : TM98114                                              |                                                                                                    |
|      | Password :                                                      |                                                                                                    |
|      | 🔒 Login 🛛 🛛 Back                                                |                                                                                                    |
|      | First time user?<br>Enroll now >>                               |                                                                                                    |
|      |                                                                 |                                                                                                    |

| TM GIT        | User Guidelines – Phase 2 |            |          |       |    |
|---------------|---------------------------|------------|----------|-------|----|
| Owner:        | Approved By:              | Date:      | Version: | Page: |    |
| Chang Yen Lan | Zahratullaili Haji Ali    | 2017-03-17 | 1.0      | 2     | 12 |

| ТМ                                                                                                    | Life<br>Made<br>Easier                                                                                                    | entity Self Service                                                                                                    |
|----------------------------------------------------------------------------------------------------|----------------------------------------------------------------------------------------------------|----------------------------------------------------------------------------------------------------|
| Welcome Loh Mei Ten                                                                                                    | ig<br>Home                                                                                                    |                                                                                                    |
|                                                                                                    | View Profile Char                                                                                                    | nge Password Change CQA Change Mobile Number Change Credential                                                                                                    |
| X Maintenance                                                                                                    | Your last logon : 2017/<br>Your last password re<br>Your last password ch<br>Your account has beer<br>Your last challenge re                   | 704/04 17:55:16<br>set: 2017/04/04 17:17:10<br>anged: 2017/04/04 16:26:15<br>n activated since: 2017/04/02 22:13:03<br>sponse answer changed: 2017/04/04 17:20:37                                                                                                    |
|                                                                                                    | Your last mobile numb<br>Your password will ex                                                                                                 | ber changed : 2017/03/28 17:33:48<br>spire on : 2017/07/03 17:17:10                                                                                                    |
|                                                                                                    | Login ID :                                                                                                    | TM98114                                                                                                    |
|                                                                                                    | Full Name :                                                                                                    | Loh Mei Teng                                                                                                    |
|                                                                                                    | First Name :                                                                                                    | Loh Mei Teng                                                                                                    |
|                                                                                                    | Last Name :                                                                                                    | Loh Mei Teng                                                                                                    |
|                                                                                                    | Email :                                                                                                    | joy_sin_ee@hotmail.com                                                                                                    |
|                                                                                                    | User Role :                                                                                                    | User, Help Desk                                                                                                    |
|                                                                                                    | Status :                                                                                                    | Enabled                                                                                                    |
|                                                                                                    | Mobile :                                                                                                    | 60162223862                                                                                                    |
|                                                                                                    | Job Title :                                                                                                    | · · · · · · · · · · · · · · · · · · ·                                                                                                    |
|                                                                                                    | Department :                                                                                                    | Unit Highspeed Broadband Center                                                                                                    |
|                                                                                                    | Description :                                                                                                    |                                                                                                    |
| Copyright © 2016 Telek                                                                                                    | oom Malaysia Berhad (128740-P).                                                                                                    | ALL RIGHTS RESERVED                                                                                                    |
| User veri<br>SMS con<br>number.                                                                                                    | fy mobile n<br>taining a 6<br>User enter                                                                                                    | umber and click on 'Click here to request OTP' bu<br>digits One-Time Password will be send to the mol<br>the 6 digits One-Time Password into the One-Tim                                                                                                    |
| User veri<br>SMS con<br>number.<br>Password                                                                                                    | fy mobile n<br>taining a 6<br>User enter<br>d and click                                                                                        | AL RIGHTS RESERVED<br>umber and click on 'Click here to request OTP' bu<br>digits One-Time Password will be send to the mol<br>the 6 digits One-Time Password into the One-Tim<br>on 'Continue' button.                                                                                                    |
| User veri<br>SMS con<br>number.<br>Password                                                                                                    | fy mobile n<br>taining a 6<br>User enter<br>d and click                                                                                        | ALL RIGHTS RESERVED<br>umber and click on 'Click here to request OTP' bu<br>digits One-Time Password will be send to the mol<br>the 6 digits One-Time Password into the One-Tim<br>on 'Continue' button.                                                                                                    |
| User veri<br>SMS con<br>number.<br>Password                                                                                                    | fy mobile n<br>taining a 6<br>User enter<br>d and click                                                                                        | ALL RIGHTS RESERVED<br>umber and click on 'Click here to request OTP' bu<br>digits One-Time Password will be send to the mol<br>the 6 digits One-Time Password into the One-Tim<br>on 'Continue' button.                                                                                                    |
| User veri<br>SMS con<br>number.<br>Password<br>Home > Change<br>View Profile                                                                           | fy mobile n<br>taining a 6<br>User enter<br>d and click                                                                                        | AL RIGHTS RESERVED<br>TUMBER and click on 'Click here to request OTP' bu<br>digits One-Time Password will be send to the mole<br>the 6 digits One-Time Password into the One-Time<br>on 'Continue' button.                                                                                                    |
| User veri<br>SMS con<br>number.<br>Password<br>Home > Chang<br>View Profile<br>You can char                                                            | fy mobile n<br>taining a 6<br>User enter<br>d and click<br>e CQA<br>c Change Passy                                                             | ALL RIGHTS RESERVED<br>HUMBER and click on 'Click here to request OTP' bu<br>digits One-Time Password will be send to the mole<br>the 6 digits One-Time Password into the One-Time<br>on 'Continue' button.<br>Word Change CQA Change Mobile Number Change Credential<br>Inse questions and answers that you have setup in Activation process                                                                                                    |
| User veri<br>SMS con<br>number.<br>Password<br>Home > Changu<br>View Profile<br>You can char<br>Your register                                          | fy mobile n<br>taining a 6<br>User enter<br>d and click<br>e CQA<br>e Change Passy<br>nge challenge respon                                     | AL RIGHTS RESERVED<br>HUMBER AND CLICK ON 'Click here to request OTP' bu<br>digits One-Time Password will be send to the mole<br>the 6 digits One-Time Password into the One-Time<br>on 'Continue' button.<br>Word Change CQA Change Mobile Number Change Credential<br>Inse questions and answers that you have setup in Activation process<br>XXXXXXX82                                                                                                    |
| User veri<br>SMS con<br>number.<br>Password<br>Home > Chang<br>View Profile<br>You can char<br>Your register                                           | fy mobile n<br>taining a 6<br>User enter<br>d and click<br>e CQA<br>c Change Passy<br>nge challenge respon<br>red mobile number X              | ALL RIGHTS RESERVED<br>UMBER and click on 'Click here to request OTP' bu<br>digits One-Time Password will be send to the mole<br>the 6 digits One-Time Password into the One-Time<br>on 'Continue' button.<br>word Change CQA Change Mobile Number Change Credential<br>Inse questions and answers that you have setup in Activation process<br>XXXXXXX862                                                                                                    |
| User veri<br>SMS con<br>number.<br>Password<br>View Profile<br>You can char<br>Your register<br>One-Time Pa                                            | fy mobile n<br>taining a 6<br>User enter<br>d and click<br>e CQA<br>change Passy<br>nge challenge respon<br>red mobile number X                | AL RIGHTS RESERVED<br>Humber and click on 'Click here to request OTP' buy<br>digits One-Time Password will be send to the mole<br>the 6 digits One-Time Password into the One-Time<br>on 'Continue' button.<br>Word Change CQA Change Mobile Number Change Credential<br>Inse questions and answers that you have setup in Activation process<br>KXXXXXX862                                                                                                    |
| Copyright © 2016 Telek<br>User veri<br>SMS con<br>number.<br>Password<br>Home > Change<br>View Profile<br>You can chan<br>Your register<br>One-Time Pa | fy mobile n<br>taining a 6<br>User enter<br>d and click<br>e CQA<br>e Change Passy<br>nge challenge respon<br>red mobile number X              | AL RIGHTS RESERVED<br>Umber and click on 'Click here to request OTP' bu<br>digits One-Time Password will be send to the mole<br>the 6 digits One-Time Password into the One-Time<br>on 'Continue' button.<br>word <u>Change CQA</u> <u>Change Mobile Number</u> <u>Change Credential</u><br>nse questions and answers that you have setup in Activation process<br>XXXXXX862<br>Click here to request OTP                                                                    |
| Copyright © 2016 Telek<br>User veri<br>SMS con<br>number.<br>Password<br>Home > Change<br>View Profile<br>You can char<br>Your register<br>One-Time Pa | fy mobile n<br>taining a 6<br>User enter<br>d and click<br>e CQA<br>e Change Passy<br>nge challenge respon<br>red mobile number X<br>rssword : | AL RIGHTS RESERVED Umber and click on 'Click here to request OTP' bud digits One-Time Password will be send to the mole the 6 digits One-Time Password into the One-Tim on 'Continue' button.          word       Change CQA       Change Mobile Number       Change Credential         nse questions and answers that you have setup in Activation process         XXXXXX862                                                                                                |
| User veri<br>SMS con<br>number.<br>Password<br>View Profile<br>You can char<br>Your register<br>One-Time Pa                                            | fy mobile n<br>taining a 6<br>User enter<br>d and click<br>e CQA<br>c Change Passy<br>nge challenge respon<br>red mobile number X<br>assword : | AL RIGHTS RESERVED<br>Umber and click on 'Click here to request OTP' bu<br>digits One-Time Password will be send to the mole<br>the 6 digits One-Time Password into the One-Time<br>on 'Continue' button.<br>word <u>change CQA</u> <u>change Mobile Number</u> <u>change Credential</u><br>nese questions and answers that you have setup in Activation process<br>KXXXXXX862<br>© Click here to request OTP<br>5.230:8181 says:<br>re Password has been sent successfully. |

| TM GIT        | User Guidelines – Phase 2 |            |          | TF6.3 |     |
|---------------|---------------------------|------------|----------|-------|-----|
| Owner:        | Approved By:              | Date:      | Version: | Page: |     |
| Chang Yen Lan | Zahratullaili Haji Ali    | 2017-03-17 | 1.0      |       | 213 |

| +603zz401163       II         You have requested for<br>One-Time Password on<br>IDSS Website. Your One-<br>Time Password is 227984<br>and will expire in 2<br>minutes.<br>11:42 pm         Enter message         Change CQA         Profile       Change Password       Change CQA       Change Mobile Number       C         can change challenge response questions and answers that you have setup in Activation<br>registered mobile number XXXXXXX862 |
|----------------------------------------------------------------------------------------------------|
| You have requested for<br>One-Time Password on<br>IDSS Website. Your One-<br>Time Password is 227984<br>and will expire in 2<br>minutes.<br>II:42 pm<br>Enter message<br>> Change CQA<br>Profile Change Password Change CQA Change Mobile Number C<br>can change challenge response questions and answers that you have setup in Activation<br>registered mobile number XXXXXXX862                                                                         |
| Change CQA     Profile Change Password Change CQA Change Mobile Number C     can change challenge response questions and answers that you have setup in Activation     registered mobile number XXXXXXX862                                                                                                    |
| ofile Change Password Change CQA Change Mobile Number C<br>a change challenge response questions and answers that you have setup in Activation<br>gistered mobile number XXXXXXX862                                                                                                    |
| can change challenge response questions and answers that you have setup in Activation<br>r registered mobile number XXXXXX862                                                                                                    |
| r registered mobile number XXXXXX862                                                                                                    |
|                                                                                                    |
| Time Password : Click here to request OTP                                                                                                    |

| TM GIT        | User Guidelines – Phase 2 |            |          |       |     |
|---------------|---------------------------|------------|----------|-------|-----|
| Owner:        | Approved By:              | Date:      | Version: | Page: |     |
| Chang Yen Lan | Zahratullaili Haji Ali    | 2017-03-17 | 1.0      |       | 214 |

| 6. | User enter answer for each challenge response question respectively and click on 'Continue' button |
|----|----------------------------------------------------------------------------------------------------|
|    |                                                                                                    |
|    | Home > Change CQA                                                                                  |
|    | View Profile Change Password Change CQA Change Mobile Number Change Credential                     |
|    | You can change challenge response questions and answers that you have setup in Activation process  |
|    | Enter new answer for challenge response question to complete the change action.                    |
|    | What is the name of your first boss?                                                               |
|    | Please confirm your answer :                                                                       |
|    | What is your favorite food? •••••                                                                  |
|    | Please confirm your answer :                                                                       |
|    | Continue                                                                                           |
| 7. | User successfully update challenge question and answer.                                            |
|    | Home > Change CQA                                                                                  |
|    | View Profile Change Password Change CQA Change Mobile Number Change Credential                     |
|    |                                                                                                    |
|    | Your challenge question and answer has been updated successfully.                                  |
|    |                                                                                                    |

| TM GIT        | User Guidelines – Phase 2 |            |          |       |     |
|---------------|---------------------------|------------|----------|-------|-----|
| Owner:        | Approved By:              | Date:      | Version: | Page: |     |
| Chang Yen Lan | Zahratullaili Haji Ali    | 2017-03-17 | 1.0      |       | 215 |

| 2.10.2 | Event Ha | andling - | – Fail | Case |
|--------|----------|-----------|--------|------|
|--------|----------|-----------|--------|------|

| NO | STEPS                                                                                                    |  |  |  |  |  |  |
|----|----------------------------------------------------------------------------------------------------|--|--|--|--|--|--|
| 1. | Error Message: Please complete the 'One-Time Password' box.                                                                                  |  |  |  |  |  |  |
|    | Home > Change CQA                                                                                                    |  |  |  |  |  |  |
|    | View Profile Change Password Change CQA Change Mobile Number Change Credential                                                               |  |  |  |  |  |  |
|    | Please complete the 'One-Time Password' box.                                                                                                 |  |  |  |  |  |  |
|    | You can change challenge response questions and answers that you have setup in Activation process<br>Your registered mobile number XXXXXX862 |  |  |  |  |  |  |
|    | Continue                                                                                                    |  |  |  |  |  |  |
|    | Error message will appear to notify user if the One-Time Password box is blank. User is not able to proceed.                                 |  |  |  |  |  |  |
|    | User Action: Please provide the 6 digits One-Time Password received in the mobile number shown above.                                        |  |  |  |  |  |  |

| TM GIT        | User Guidelines – Phase 2 |            |          |       |     |
|---------------|---------------------------|------------|----------|-------|-----|
| Owner:        | Approved By:              | Date:      | Version: | Page: |     |
| Chang Yen Lan | Zahratullaili Haji Ali    | 2017-03-17 | 1.0      |       | 216 |

| 2.            | Error Messag                                                                                      | e: One-Time Passwor                      | d authenticatio                 | n filed. Please        | enter        |  |  |  |
|---------------|---------------------------------------------------------------------------------------------------|------------------------------------------|---------------------------------|------------------------|--------------|--|--|--|
|               | correct One-T                                                                                     | ime Password code.                       |                                 |                        |              |  |  |  |
|               |                                                                                                   |                                          |                                 |                        |              |  |  |  |
|               | View Profile Cha                                                                                  | ange Password Change COA C               | hange Mobile Number             | Change Credential      |              |  |  |  |
|               |                                                                                                   |                                          |                                 |                        |              |  |  |  |
|               |                                                                                                   |                                          |                                 |                        |              |  |  |  |
|               |                                                                                                   | One-Time Password authentica             | tion failed. Please enter corre | ect One-Time Password  |              |  |  |  |
|               |                                                                                                   | code.                                    |                                 |                        |              |  |  |  |
|               |                                                                                                   |                                          |                                 |                        |              |  |  |  |
|               | You can change cha                                                                                | llenge response questions and answers th | at you have setup in Activa     | ation process          |              |  |  |  |
|               | Your registered mob                                                                               | ile number XXXXXXX862                    |                                 |                        |              |  |  |  |
|               | One-Time Password                                                                                 | : •••••                                  | Click here to reques            | st OTP                 |              |  |  |  |
|               |                                                                                                   |                                          |                                 |                        |              |  |  |  |
|               |                                                                                                   |                                          |                                 | Contin                 | ue           |  |  |  |
|               |                                                                                                   |                                          |                                 |                        |              |  |  |  |
|               | Error messag                                                                                      | e will appear to notify                  | user if the 6 dig               | gits One-Time          | Password     |  |  |  |
|               | entered is incorrect. User is not able to proceed.                                                |                                          |                                 |                        |              |  |  |  |
|               | User Action: Please enter the correct 6 digits One-Time Password received                         |                                          |                                 |                        |              |  |  |  |
|               |                                                                                                   |                                          |                                 |                        |              |  |  |  |
|               | in deel regiote                                                                                   |                                          |                                 |                        |              |  |  |  |
| 3.            | Error Messag                                                                                      | e: Please wait for 2 m                   | nutes before c                  | lick to send ag        | ain.         |  |  |  |
|               | Home > Change COA                                                                                 |                                          |                                 |                        |              |  |  |  |
|               | View Profile Ch                                                                                   | ange Password Change CQA                 | Change Mobile Number            | Change Credential      |              |  |  |  |
|               |                                                                                                   |                                          | -                               |                        |              |  |  |  |
|               |                                                                                                   |                                          |                                 |                        | ן ו          |  |  |  |
|               |                                                                                                   | Please wait for 2 minutes befor          | re click to send again.         |                        |              |  |  |  |
|               |                                                                                                   |                                          |                                 |                        |              |  |  |  |
|               |                                                                                                   |                                          |                                 |                        |              |  |  |  |
|               | You can change challenge response questions and answers that you have setup in Activation process |                                          |                                 |                        |              |  |  |  |
|               | Your registered mot                                                                               | ile number XXXXXXX862                    |                                 |                        |              |  |  |  |
|               | One-Time Password                                                                                 | : •••••                                  | Click here to reque             | est OTP                |              |  |  |  |
|               |                                                                                                   |                                          |                                 |                        |              |  |  |  |
|               |                                                                                                   |                                          |                                 | Contir                 | nue          |  |  |  |
|               | L                                                                                                 |                                          |                                 |                        |              |  |  |  |
|               | Error messag                                                                                      | e will appear to notify                  | user if the 'Clic               | k here to requ         | est OTP'     |  |  |  |
|               | button is click                                                                                   | more than once within                    | n 2 minutes du                  | ration. User is        | not able to  |  |  |  |
|               | proceed.                                                                                          |                                          |                                 |                        |              |  |  |  |
|               | Lloor Action: )                                                                                   | Nait 2 minutas hofors                    | requesting on                   | thar One Time          | Decoword     |  |  |  |
|               |                                                                                                   | vall 2 minules Delore                    | requesting and                  |                        | 7 F asswuiu. |  |  |  |
| TM GI         | IT                                                                                                | User Guidelines – Phase 2                |                                 |                        | TF6.3        |  |  |  |
| Owne<br>Chang | r:<br>g Yen Lan                                                                                   | Approved By:<br>Zahratullaili Haji Ali   | Date:<br>2017-03-17             | Version:<br><b>1.0</b> | Page: 217    |  |  |  |

|    | Home > Change CQA                                                                                                    |
|----|----------------------------------------------------------------------------------------------------|
|    | View Profile Change Password Change CQA Change Mobile Number Change Credential                                                                                                    |
|    | Please fill in your challenge response answer(s).                                                                                                    |
|    | You can change challenge response questions and answers that you have setup in Activation process<br>Enter new answer for challenge response question to complete the change action. |
|    | In what city was you primary school?                                                                                                    |
|    | Please confirm your answer :                                                                                                    |
|    | What is your favorite car?                                                                                                    |
|    | Continue                                                                                                    |
| E  | rror message will appear to notify user if the challenge response answer                                                                                                    |
| 15 | blank. Oser is not able to proceed.                                                                                                    |
| U  | Iser Action: Please provide correct user's respective challenge response                                                                                                    |

| TM GIT        | User Guidelines – Phase 2 |            |          | TF6.3 |     |
|---------------|---------------------------|------------|----------|-------|-----|
| Owner:        | Approved By:              | Date:      | Version: | Page: |     |
| Chang Yen Lan | Zahratullaili Haji Ali    | 2017-03-17 | 1.0      | 218   | i . |

| ome > Change CQA               |                              |                                   |                     |
|--------------------------------|------------------------------|-----------------------------------|---------------------|
| View Profile Change Pa         | ssword Change CQA            | Change Mobile Number              | Change Credential   |
| You can change challenge rea   | sponse questions and answe   | rs that you have setup in Activat | tion process        |
| Enter new answer for challenge | response question to complet | e the change action.              |                     |
|                                |                              |                                   |                     |
| What is your favorite cartoon  | character?                   |                                   |                     |
| Please confirm your answer :   | ••••                         | A                                 | nswers don't match. |
| What is your mother maiden     | name? ••••                   |                                   |                     |
| Please confirm your answer :   | •••••                        | A                                 | nswers don't match. |
|                                |                              |                                   | Continue            |
|                                |                              |                                   |                     |

| TM GIT        | User Guidelines – Phase 2 |            |          |       |     |
|---------------|---------------------------|------------|----------|-------|-----|
| Owner:        | Approved By:              | Date:      | Version: | Page: |     |
| Chang Yen Lan | Zahratullaili Haji Ali    | 2017-03-17 | 1.0      |       | 219 |

| 6. | Error Message: Answer to Challenge Response Question needs to be |
|----|------------------------------------------------------------------|
|    | unique. No repeated answer is allowed.                           |

| You can change challenge response questions and answers that you have setup in Activation process         Enter new answer for challenge response question to complete the change action.         What is your favorite cartoon character?         Please confirm your answer :         ••••         What is your mother maiden name?         ••••         Please confirm your answer :         ••••         Please confirm your answer :         ••••         Please confirm your answer : |                                  | Answer<br>allowed         | to Challenge Respo | onse Question needs to be uniq                         | ue. No repeated answer is |        |
|----------------------------------------------------------------------------------------------------|----------------------------------|---------------------------|--------------------|--------------------------------------------------------|---------------------------|--------|
| What is your favorite cartoon character?         Please confirm your answer :         What is your mother maiden name?         Please confirm your answer :         Image: Confirm your answer image: Continue                                                                                                    | You can change<br>Enter new answ | e challenge response que  | estions and answer | rs that you have setup in Acti<br>e the change action. | vation process            |        |
| Please confirm your answer :       ••••         What is your mother maiden name?       ••••         Please confirm your answer :       ••••         Continue                                                                                                    | What is your fa                  | vorite cartoon character? | ? ••••             |                                                        |                           |        |
| What is your mother maiden name?       ••••         Please confirm your answer :       ••••         Continue                                                                                                    | Please confirm                   | your answer :             | ••••               |                                                        |                           |        |
| Please confirm your answer : Continue                                                                                                    | What is your m                   | other maiden name?        | ••••               |                                                        |                           |        |
| Continue                                                                                                    | Please confirm                   | your answer :             | ••••               |                                                        |                           |        |
|                                                                                                    |                                  |                           |                    |                                                        | Continu                   | ie     |
|                                                                                                    | rror mess                        | age will appe             | ar to notify       | / user if the new                                      | password ente             | red is |

| TM GIT        | User Guidelines – Phase 2 |            |          | TF6.3 |    |
|---------------|---------------------------|------------|----------|-------|----|
| Owner:        | Approved By:              | Date:      | Version: | Page: |    |
| Chang Yen Lan | Zahratullaili Haji Ali    | 2017-03-17 | 1.0      | 22    | 20 |

| 7. | Error Message: You have been inactive for a while. Please click OK to |
|----|-----------------------------------------------------------------------|
|    | resume your session.                                                  |

## Home > Change CQA View Profile Change Password Change CQA Change Mobile Number Change Credential **Inactivity Warning** You can change challenge re You have been inactive for a while. Please click OK to resume your session. Enter new answer for challenge Redirecting in 55 seconds. OK Cancel Where is your father born in? .... Please confirm your answer : What is your favorite travel destination? •••• •••• Please confirm your answer : Continue Error message will appear to notify user if the session has expired.

User Action: You has been away for more than 5 minutes. The session is expiring soon. You may click on 'OK' button to resume your session or 'Cancel' button to end the session.

| TM GIT        | User Guidelines – Phase 2 |            |          | TF6.3 |     |
|---------------|---------------------------|------------|----------|-------|-----|
| Owner:        | Approved By:              | Date:      | Version: | Page: |     |
| Chang Yen Lan | Zahratullaili Haji Ali    | 2017-03-17 | 1.0      |       | 221 |